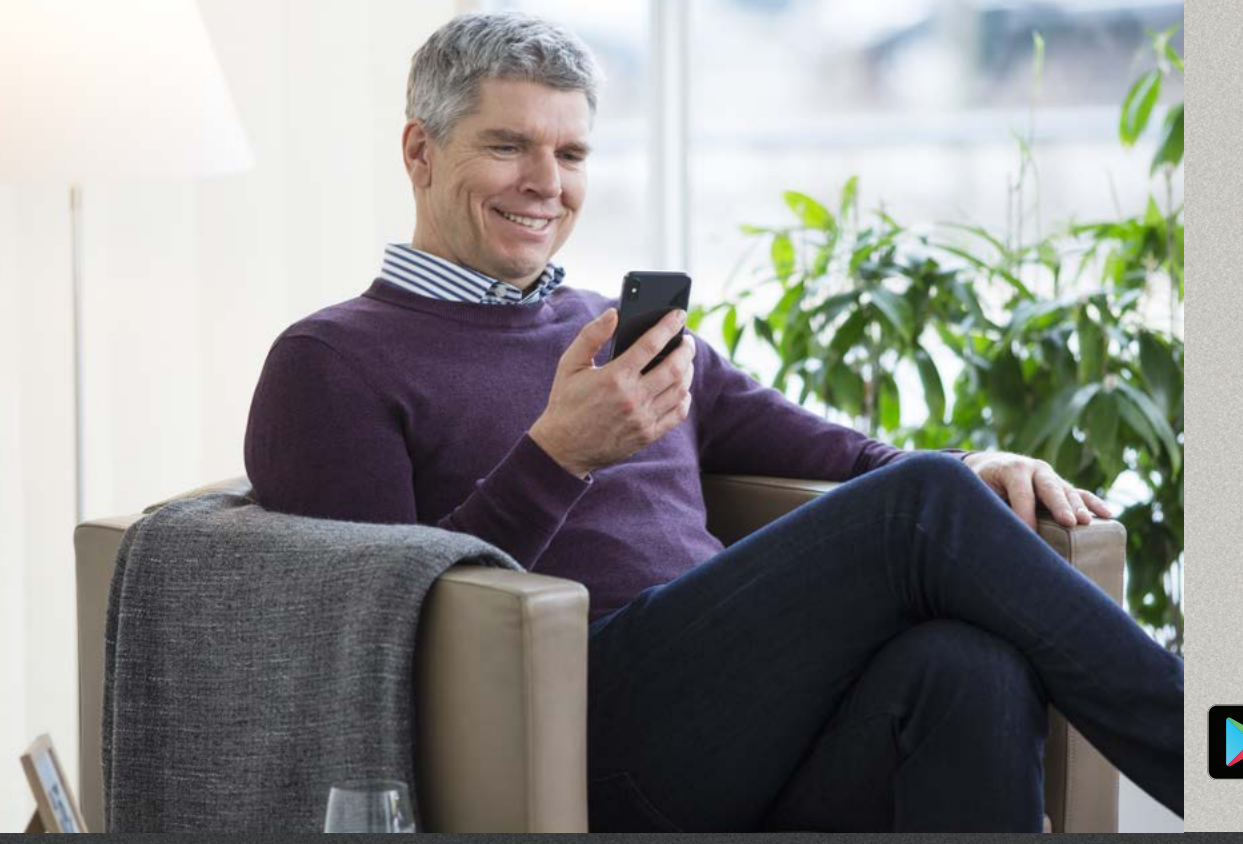

Oticon RemoteCare App 3.0.0

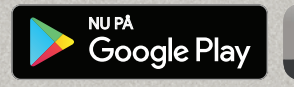

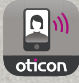

# Brugsanvisning

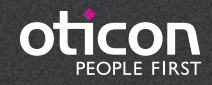

# Introduktion

Oticon Remote Care App er designet til online-kommunikation mellem dig og din hørespecialist. Appen giver dig mulighed for at få en opfølgende konsultation med hørespecialisten fra dit eget hjem. Nogle konsultationer kan dog fordre, at du personligt møder op på høreklinikken.

Appen muliggør datakommunikation mellem dine høreapparater og hørespecialisten over en stabil internetforbindelse. Appen kører på din Android™-enhed, og du kan så se, høre og skrive sammen med hørespecialisten under online-konsultationen.

- Denne brugsanvisning omhandler:
- Kom godt i gang med Oticon RemoteCare App.
- Sådan bruger du Oticon RemoteCare App med en Android-enhed.

Bemærk: Oticon RemoteCare App til Android-enheder giver dig ikke mulighed for at bruge dine høreapparater til direkte lydstreaming fra din Android-telefon.

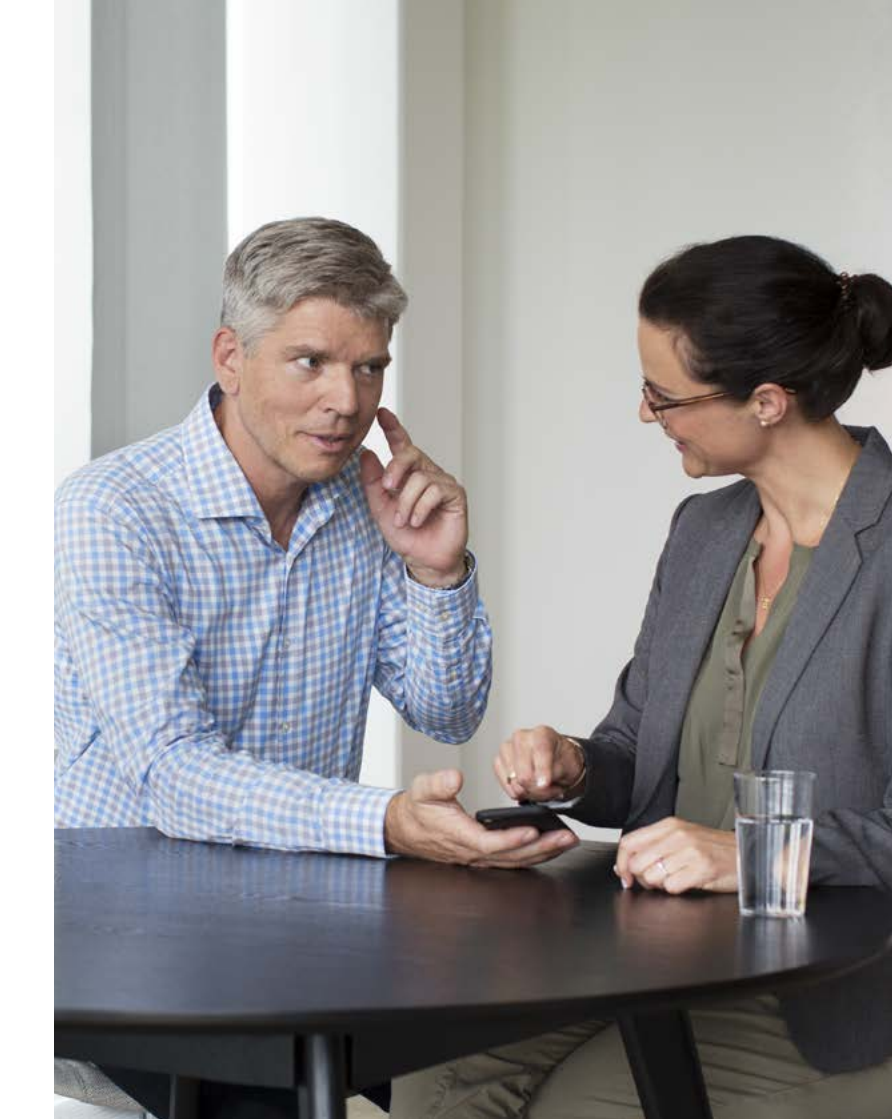

# Indhold

- 1 Tilsigtet brug
- 5 Systemkrav
- 6 Installér Oticon RemoteCare App
- 7 Før brug: Tjekliste forberedelse for en vellykket online-konsultation
- 8 Første gang appen bruges
- 9 Oprettelse af en konto
- 11 Begynd RemoteCare online-konsultationen
- 14 Din RemoteCare online-konsultation
- 16 Ofte stillede spørgsmål
- 17 Problemløsning
- 20 Symbolbeskrivelser

# Tilsigtet brug

Med Oticon RemoteCare App kan hørespecialisten tilpasse og justere din høreløsning. Den er beregnet til at blive brugt sammen med den givne høreløsning. RemoteCare App er ikke beregnet til brug af nogen under 18 år.

### Ansvarsfraskrivelse for Oticon RemoteCare App

Oticon tager ikke ansvar for følgerne af at bruge denne app til andet end den tilsigtede brug, eller hvis advarsler ignoreres. Din hørespecialist er ansvarlig for tilpasningen over Oticon RemoteCare App. Oticon tager intet ansvar for tilpasning af høreapparaterne.

Oticon forbeholder sig ret til at nedlægge RemoteCare App uden forudgående varsel.

# Systemkrav

For at kunne bruge Oticon RemoteCare App har du brug for følgende:

- Oticon Opn™\*, Oticon Opn S™, Oticon Xceed, Oticon Opn Play™, Oticon Xceed Play eller Oticon Siva høreapparater - parret med din Android-enhed.
- Android-enhed med OS 8 eller senere. Du kan finde mere information om kompatibilitet på www.oticon.dk/compatibility
- En stabil internetforbindelse: Anbefalet minimumshastighed 1/1 Mbit/s (tiek med din serviceudbyder).
- En e-mailkonto.

### VIGTIGT

RemoteCare-appen opretter forbindelse til din hørespecialist, der sender opdaterede indstillinger til dine høreapparater. I det tilfælde, at ikke alle ændringer er mulige at udføre via online-konsultationen, bliver det nødvendigt at aflægge din hørespecialist et faktisk besøg. Hvis du har yderligere spørgsmål om brugen af RemoteCare-appen, kan du kontakte din hørespecialist.

\*Kræver Oticon Opn høreapparat med firmware 6.0 eller senere. Læs mere om kompatibilitet på www.oticon.dk/compatibility.

# Installér Oticon RemoteCare App

# Før brug: Tjekliste – forberedelse for en vellykket online-konsultation

### **Åbn Google Play** Find Google Play-ikonet.

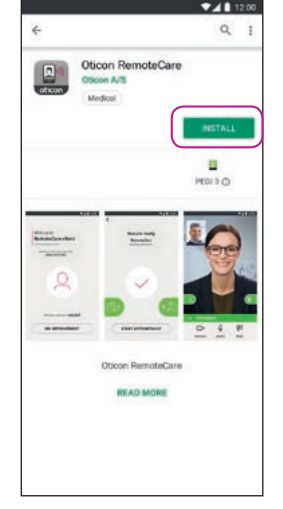

Åbn Google Play Store og søg efter Oticon RemoteCare

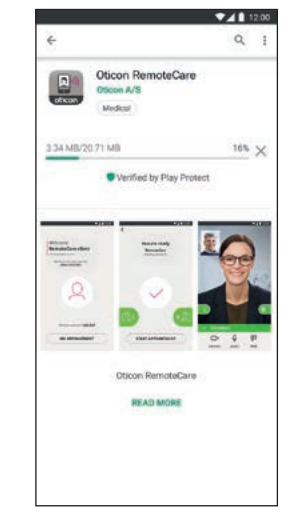

re Følg anvisningerne på skærmen for at installere appen

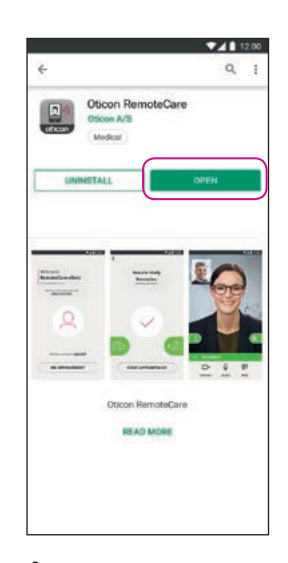

Åbn appen

• Slut din Android-enhed til en strømkilde, eller sørg for, at den er fuldt opladet.

- Sørg for, at Bluetooth er slået til.
- Sørg for, at Google Chrome er aktiveret.
- Sørg for, at den strømbesparende funktion er slået fra.
- Luk andre apps for at undgå forstyrrelser under konsultationen.
- Sørg for, at du har givet tilladelse til lokalisering, ellers vil høreapparaterne ikke være synlige.
   Du kan tjekke dette under Indstillinger > Apps > Tilladelser > RemoteCare.
- Ophold dig et sted, hvor der er en stabil internetforbindelse.
- Tjek batterierne. Sæt nye batterier i høreapparaterne. Hvis du bruger genopladelige høreapparater, skal du sørge for, at de er ladet op.
- Sørg for, at du har opladeren inden for rækkevidde, da du måske får brug for at genstarte høreapparaterne. Alternativt kan du genstarte høreapparaterne manuelt.

Bemærk: Dine høreapparater skal have nye eller genopladede batterier for at kunne sikre at finjusteringen kan gennemføres.

### Undgå følgende i løbet af online-konsultationen:

- At lægge dine høreapparater mere end 5 m fra din Android-enhed.
- At slukke for høreapparaterne.
- At slå Bluetooth fra på din Android-enhed.
- At aktivere flyfunktion på din Android-enhed. eller høreapparat(er).
- At slukke for din Android-enhed.
- At skifte mellem wi-fi og dataplan.
- At lukke Oticon RemoteCare App eller skifte til en anden app.
- At slå energisparende funktion til.

# Første gang appen bruges

# Oprettelse af en konto

### Åbn RemoteCare App Åbn RemoteCare App på din Androidenhed, og følg anvisningerne i appen.

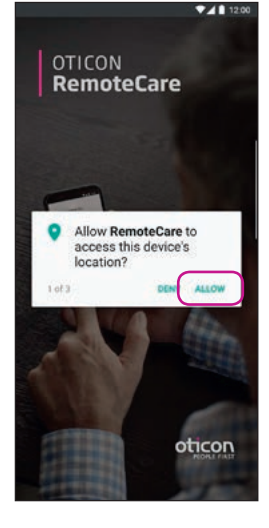

Startskærmen spørger efter adgang Giv adgang til lokalisering, kamera og mikrofon på din Android-enhed.

| 12:00                                               | • • • • • • • • • • • • • • • • • • • • |
|-----------------------------------------------------|-----------------------------------------|
| Welcome to                                          | Create account                          |
| Oticon<br>RemoteCare                                | G Google                                |
| Remotecare                                          | Facebook                                |
|                                                     |                                         |
|                                                     |                                         |
|                                                     |                                         |
| Would you like to get more info?<br>ABOUT & SUPPORT |                                         |
|                                                     | or continue with                        |
| Already have an Oticon account?                     |                                         |
|                                                     | CONTINUE                                |

### Vælg 'OPRET KONTO' OBS! Hvis du allerede er tilmeldt andre Oticonregistrerede tjenester, kan du genbruge dit login og din adgangskode.

### Indtast e-mail Indtast din e-mailadresse, og tryk på 'FORTSÆT'.

### Åbn inboxen i din mail

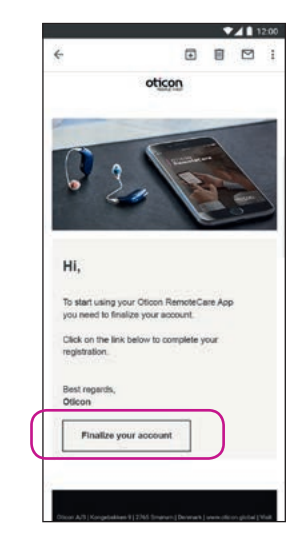

### E-mail inbox

Åbn e-mailen fra Oticon. Tryk på: 'FÆRDIGGØR DIN KONTO'.

# Oprettelse af en konto

# Begynd RemoteCare online-konsultationen

▼**▲** 12:00 ← a Loading.... < i Please provide the following details. new password confirm new password display name CREATE oticon

### Opret en adgangskode

Opret en adgangskode ved at udfylde de oplysninger, appen beder om. Du skal bruge denne adgangskode, når du opretter forbindelse i forbindelse med RemoteCare-konsultationer. Bekræft din adgangskode ved at indtaste den igen i det andet felt. Opret et 'Visningsnavn', og tryk på 'OPRET'.

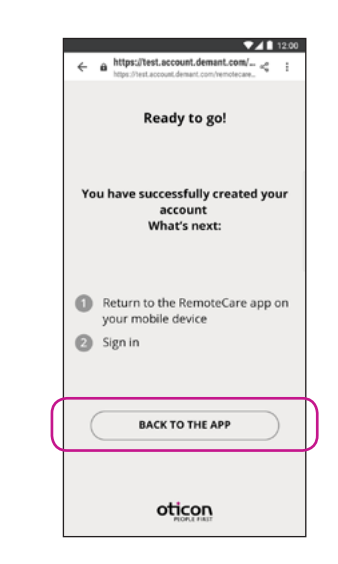

### Gå tilbage til Oticon RemoteCare App

Når kontoen er oprettet, klik på 'TILBAGE TIL APPEN' for at komme tilbage til login.

Åbn RemoteCare App Åbn Oticon RemoteCare App på din Andoidenhed og følg anvisningerne i appen.

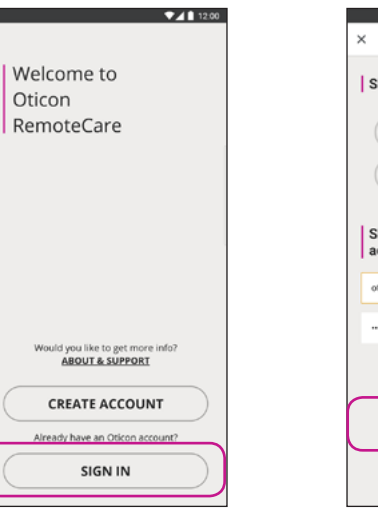

Loa ind Tryk på 'DU SKAL LOGGE IND'

Log ind Tryk på 'DU SKAL LOGGE IND'. Log ind med din social media-konto eller din eksisterende konto.

| ▼⊿ 🗎 12:00                        |  |  |
|-----------------------------------|--|--|
| https://login.microsoftonline.com |  |  |
| gn in with your social account    |  |  |
| G Google                          |  |  |
| Facebook                          |  |  |
| gn in with your existing<br>count |  |  |
| conremotecare@gmail.com           |  |  |
|                                   |  |  |
| Forget your assument?             |  |  |
| SIGN IN                           |  |  |
| oticon                            |  |  |

Is

IS

| ▼⊿ 12.00                         |
|----------------------------------|
| Welcome<br>RemoteCare client     |
| Would you like to get more info? |
| ABOUT & SUPPORT                  |
| O Not your account?              |
| SIGN OUT                         |
| MY APPOINTMENT                   |
|                                  |

## Min aftale

Tryk på 'MIN AFTALE' for at komme til din konsultation.

# Begynd RemoteCare online-konsultationen

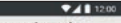

You are about to activate the services in Oticon RemoteCare App.

To use these services, we require your consent to process your personal data as described below:

a) When you activate the Oticon RemoteCare App, we will collect certain data to enable the remote communication between your hearing aids and your audiologist. We collect your user 10 (e-mä) address for authentication purposes, and we collect your audiogram, the settings of your hearing aid and data related to the remote fitting session for troubleshooting and service purposes.

b) We may share your data with other companies in the Demant Group, including companies outside the EU, to further develop and improve our products and services.

Read our privacy notice if you want to know more about how we process your personal data, including how you can withdraw consent.

| PRIVACY NOTICE |          |           |
|----------------|----------|-----------|
| C              | AGREE    | $\supset$ |
| C              | DISAGREE | )         |

### Data og persondata\*

Læs hvordan vi behandler dine personlige oplysninger. Tryk på 'Accepter' for at aktivere funktionerne i Oticon RemoteCare App.

\*Vises kun, hvis relevant.

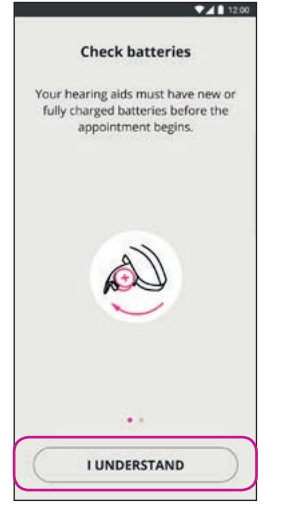

### Tjek batterierne

Sæt nye batterier i dine høreapparater. Hvis du bruger genopladelige høreapparater, skal du sikre, at de er opladet. Hav din oplader i nærheden, da det kan være nødvendigt at genstarte dine høreapparater. Alternativt kan du genstarte høreapparaterne manuelt. Fortsæt ved at trykke på 'JEG FORSTÅR'

# Prepare hearing aids Open and close the battery drawer If you have rechargeable hearing aids, plug them in and out the charger or turn them off and on Your hearing aids will be ready to connect for 3 minutes

CONTINUE

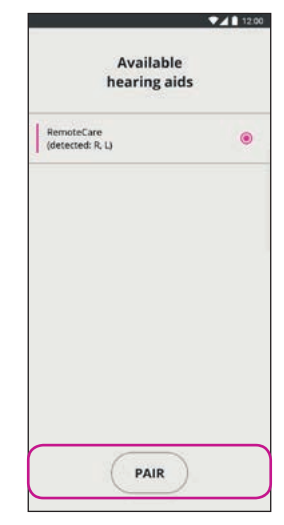

Forberd høreappaterme Forbered dine høreapparater og tryk på. 'FORTSÆT.' Når høreapparaterne er blevet detekteret (både V og H,hvis aktuelt), skal du trykke på 'DAN PAR'\*

\*Vises kun hvis relevant.

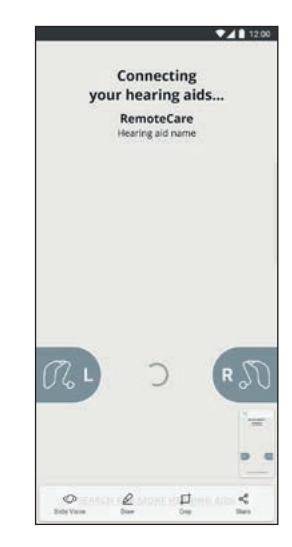

### Vent på, at høreapparaterne tilsluttes Vent, indtil appen har oprettet forbindelse til dine høreapparater.

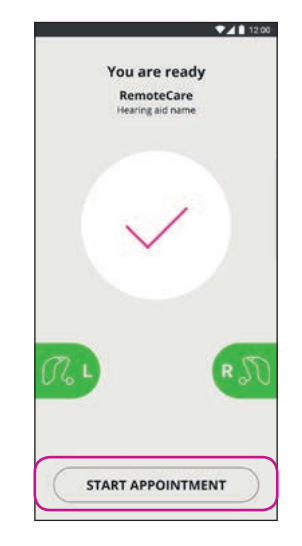

### Start aftalen

At de er tilsluttet vises ved, at grafikken skifter til grøn. Tryk nu på 'START AFTALEN' for at gå ind i det virtuelle venteværelse.

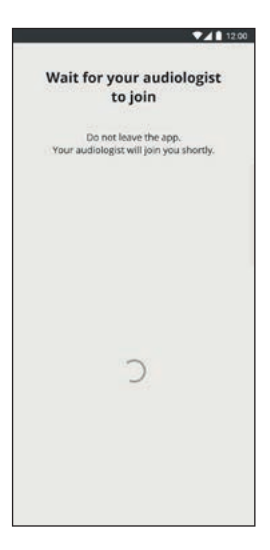

### Venteværelse

Vent, indtil hørespecialisten kommer ind i venteværelset for at begynde din onlinekonsultation.

# Din RemoteCare online-konsultation

### RemoteCarekonsultationen

Når hørespecialisten kommer ind i konsultationsværelset, vises han/hun på skærmen.

Under konsultationen er det muligt, at:

- Kamera: tænde/slukke for dit eget kamera.
- Lyd: tænde/slukke for din egen lyd.
- Chatte: skrive tekstbeskeder til hørespecialisten.

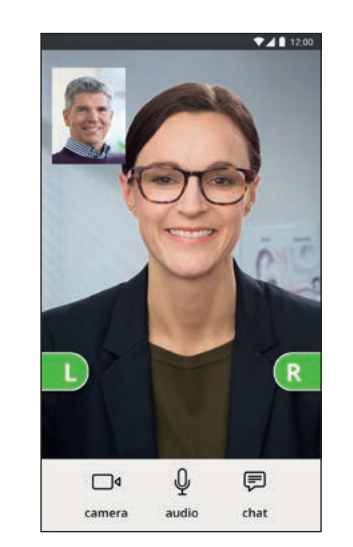

### Høreapparat(er) er tilsluttet

Når hørespecialisten opretter forbindelse til dine høreapparater, bliver grafikken grøn.

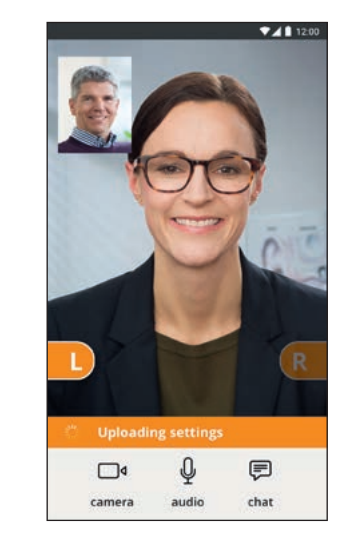

### Anvendelse af indstillinger

Når hørespecialisten uploader nye indstillinger til dine høreapparater, bliver grafikken orange.

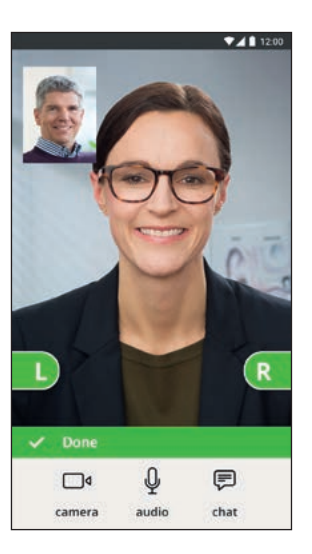

### Indstillinger er gemt

Når de nye indstillinger er blevet gemt i dine høreapparater, bliver grafikken grøn igen

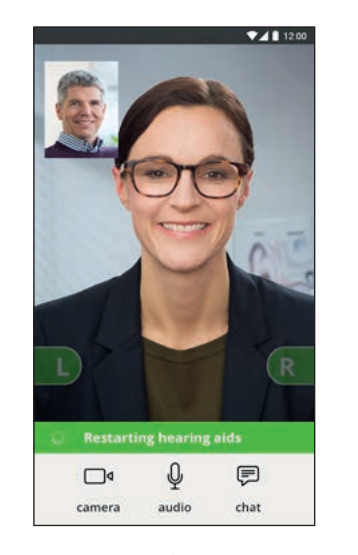

### Genstart af høreapparaterne

Når du og hørespecialisten er enige om at afslutte online-konsultationen, genstarter hørespecialisten høreapparaterne (slukker og tænder). Du vil høre en jingle, hvis dette er aktiveret.

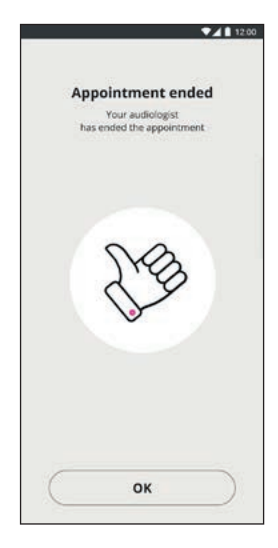

### Afslut onlinekonsultationen

Din hørespecialist vil afslutte onlinekonsultationen og 'Aftalen er afsluttet' vises. Du kan begynde at bruge dine høreapparater.

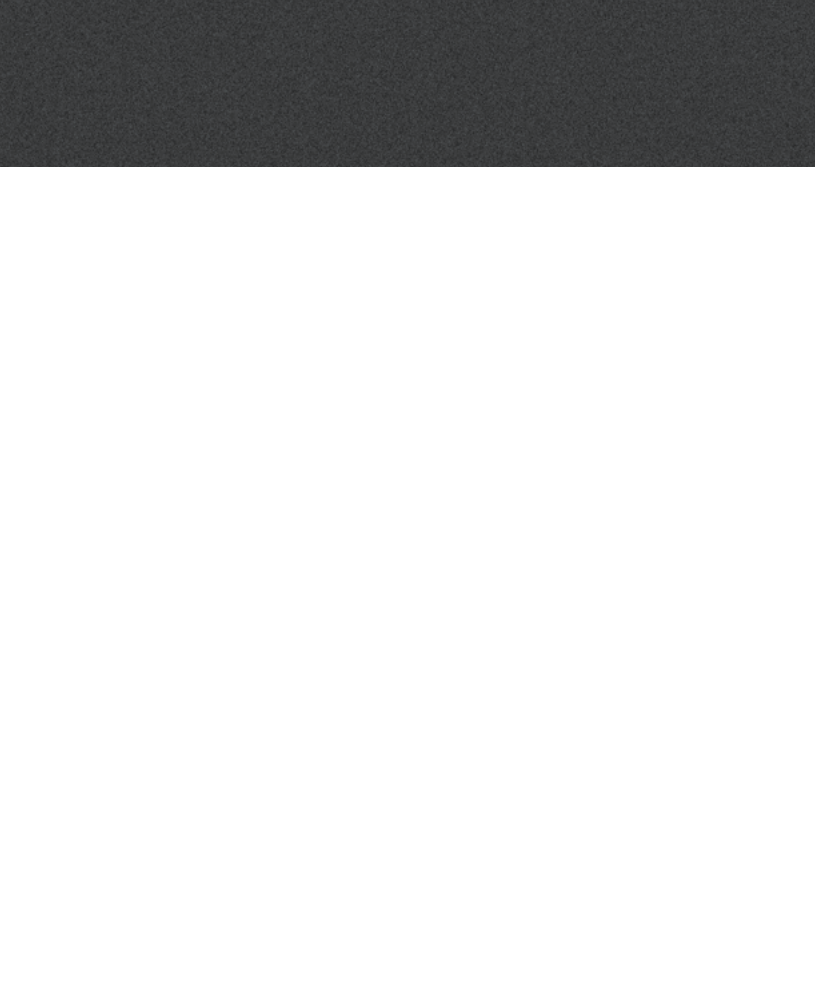

# Ofte stillede spørgsmål

Hvad gør jeg, hvis jeg modtager en telefonopkald under en RemoteCare-konsultation?

Det anbefales, at du afviser alle telefonopkald under en RemoteCare-konsultation.

### Hvad gør jeg, hvis min internetforbindelse bliver afbrudt?

- Hvis det kun er en kort, midlertidig afbrydelse (< 30 sek.), vil appen automatisk oprette forbindelse til online-konsultationen igen.
- Hvis det er en længere afbrydelse (>30 sek.), skal du selv at trykke på "Prøv at forbinde igen" i appen, eller afslutte online-konsultationen.

### Mens jeg var i gang med en online-konsultation, forlod jeg appen og vendte tilbage til den. Gør det noaet?

 Imens din app er inaktiv, opretholdes forbindelsen med din h
ørespecialist. N
år du vender tilbage til appen, kan du fortsætte din konsultation.

### leg har problemer under online-konsultationen med hørespecialisten, fx er videobilledet ustabilt.

• Dette skyldes sandsynligvis en ustabil internetforbindelse. Prøv at genoptage online-konsultationen med en bedre internetforbindelse.

# Problemløsning

### Før online-konsultationen

Høreapparaterne detekteres ikke af appen.

- Sørg for, at Bluetooth er tændt
- Sørg for, at der er sat nye batterier i høreapparaterne. Hvis du bruger genopladelige høreapparater, skal du sikre, at de er fuldt opladet. Bemærk: Dine høreapparater skal have nye batterier eller være fuldt opladet for at sikre, at en potentiel finiustering kan gennemføres.
- Sørg for, at høreapparaterne (eller både V og H, hvis du har to høreapparater) er parret med din Android-enhed (efter at høreapparaterne er blevet genstartet, kan det parres/tilsluttes inden for 3 min.), se side 12.
- Sørg for, at du har givet tilladelse til lokalisering, ellers vil høreapparaterne ikke blive vist. Du kan tjekke dette under Indstillinger > Apps > Tilladelser > RemoteCare.

## Under online-konsultationen

I can only see myself, there is no video-stream of my hearing care professional • Fortæl hørespecialisten, at du ikke kan se ham/hende. Hørespecialisten vil prøve at oprette

- videoforbindelsen påny.
- Vent lidt. Som regel oprettes videostreaming igen.
- Kontrollér, at den energibesparende funktion på din Android-enhed er slået fra.
- Kontrollér, at Oticon RemoteCare App kan benytte video. Du kan tjekke dette under Indstillinger > Apps > Tilladelser > RemoteCare.
- Sørg for, at Google Chrome aktiveret.
- Bemærk: ændring af indstillinger under konsultationen vil genstarte RemoteCare-appen.

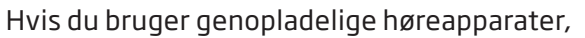

# Problemløsning

### Netværksproblemer

- Følg anvisningerne i appen.
- Prøv at genoprette forbindelsen.
- Tjek din egen internetforbindelse.
- Tjek, at Google Chrome er aktiveret på din Android-enhed.
- Hvis du ikke kan genoprette forbindelsen, skal du kontakte hørespecialisten og aftale tid til en ny konsultation.

### Efter online-konsultationen

Online-konsultationen afsluttedes uden gensidig aftale med hørespecialisten.

Prøv at oprette forbindelse til online-konsultationen igen, eller ring til hørespecialisten.

Høreapparaterne fungerer ikke, efter at forbindelsen til hørespecialisten gik tabt under online-konsultationen.

• Åbn RemoteCare App igen. Gå til "Tilslutter dine høreapparater". Appen vil tjekke, om dine høreapparater fungerer. I nogle tilfælde vil RemoteCare App gå i "genopretningstilstand" og opdatere høreapparaterne med de seneste indstillinger fra hørespecialisten. Følg anvisningerne i appen..

Hvis indstillingerne i dine høreapparater ikke genoprettes:

- Sørg for, at Bluetooth er tændt, se side 6.
- Sørg for, at der er sat nye batterier i høreapparaterne. Hvis du bruger genopladelige høreapparater, skal du sikre, at de er fuldt opladet.
- Sørg for at høreapparaterne (eller både V og H, hvis du har to høreapparater) er parret med telefonen, se side 12.
- Start RemoteCare App igen. Gå til "Tilslutter dine høreapparater". Appen vil tjekke, om dine høreapparater fungerer. I nogle tilfælde vil RemoteCare App gå i "genopretningstilstand" og opdatere høreapparaterne med de seneste indstillinger fra hørespecialisten. Følg anvisningerne i appen.

Hvis indstillingerne i dine høreapparater ikke kan genoprettes efter ovennævnte trin, skal du kontakte hørespecialisten.

# Symbolbeskrivelser

Nedenfor vises de definitioner, der kan være indeholdt i brugsanvisningen til Oticon RemoteCare App:

|                 | Beskrivelse af symboler anvendt i denne brugsanvisning.                                                                                                    |
|-----------------|----------------------------------------------------------------------------------------------------|
|                 | <b>Producent</b><br>Produktet er fremstillet af producenten, hvis navn og adresse er angivet ved siden<br>af symbolet. Angiver producenten af medicinsk udstyr, som defineret i EU-direktiv<br>90/385/EØF, 93/42/EØF og 98/79/EF. |
| <b>C E</b> 0543 | <b>CE/m;rkning</b><br>Dette produkt er i overensstemmelse med EU-direktiv 93/42/EØF om medicinsk<br>udstyr. Det firecifrede nummer indikerer identiteten af det bemyndigede organ.                                                |
| i               | <b>Læs brugsanvisningen</b><br>Angiver, at brugeren skal læse brugsanvisningen.                                                                                                    |

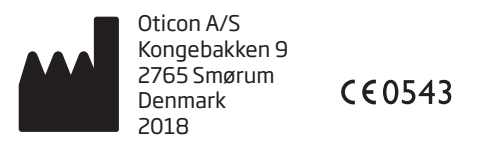

Android, Google Play, og Google Play-logoet er varemærker tilhørende Google LLC.

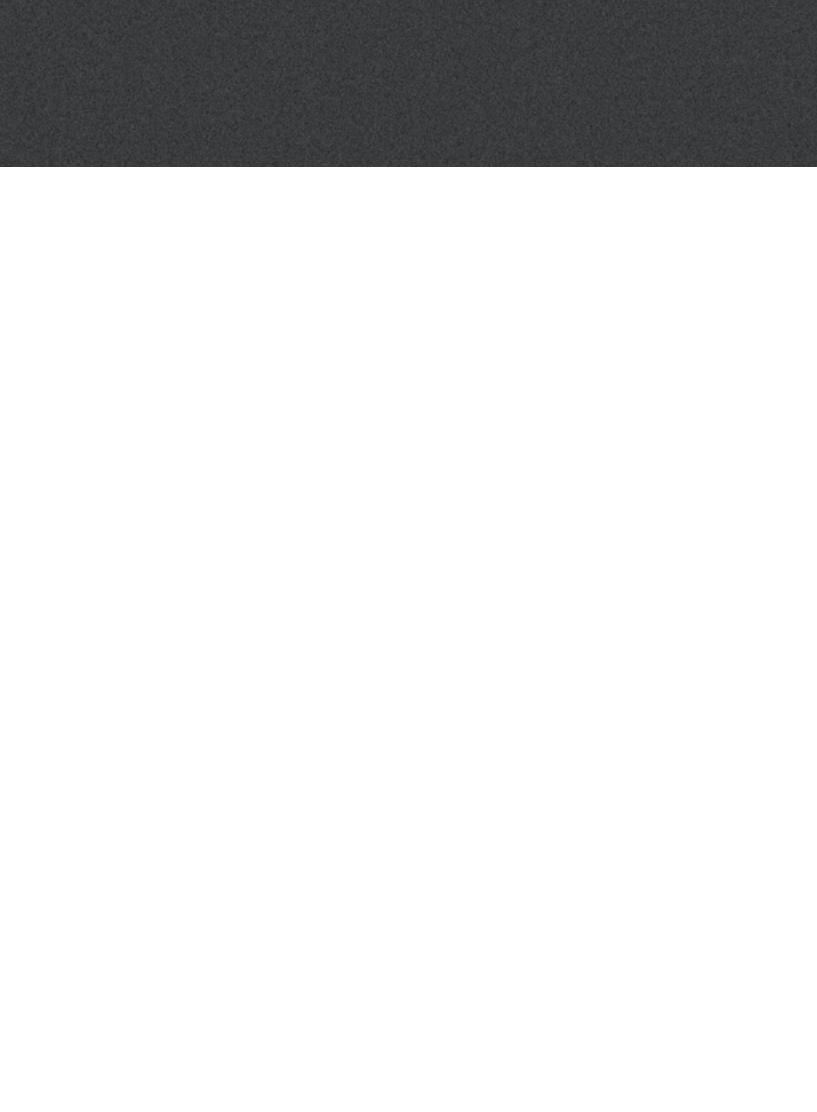

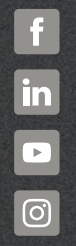

www.oticon.dk

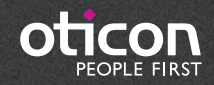